## REGISTRATION MULTINASIONAL TAX SEMINAR (MTS)

- 1. Visit the official National Tax Seminar (SPK) portal at <u>https://mts.hasil.gov.my/</u>.
- 2. Click on the 'Register Here' link to create a new MTS user account.

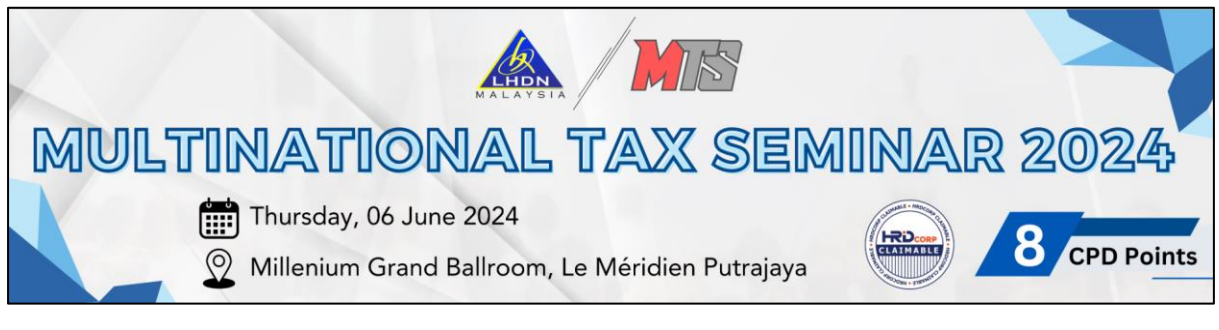

Diagram 1: Main Page MTS

3. Complete User Registration. Fields marked with (\*) are mandatory to be filled.

|   | USER RE                      | GISTRATION                 |
|---|------------------------------|----------------------------|
|   | INLAND REVENUE               | BOARD OF MALAYSIA          |
| ÷ | *Name                        |                            |
| L | *ID Number / Passport Number | *Please select Nationality |
| • | *Address line 1              |                            |
| - | *Address line 2              |                            |

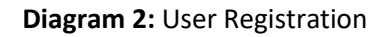

4. If the registration already exists in the MTS database, the system will display:

| <ul> <li>NOR AFIFA ISMAIL</li> <li>Identification Number / Passport Number already exists.</li> <li>*ID Number / Passport Number</li> </ul> |                                                                                        |           |   |
|----------------------------------------------------------------------------------------------------|----------------------------------------------------------------------------------------|-----------|---|
| Identification Number / Passport Number already exists.       Citizen         ID Number / Passport Number       Image: Citizen              | NOR AFIFA ISMAIL                                                                       |           |   |
|                                                                                                    | Identification Number / Passport Number already exists.   *ID Number / Passport Number | L Citizen | ~ |

Diagram 3: Existing Identification Number/ Passport Number

5. The password entered must be a minimum of 8 characters long, containing uppercase letters, lowercase letters, numbers, and symbols. The system will display a warning if the password does not meet the required criteria.

| ±                                                                 |        |
|-------------------------------------------------------------------|--------|
| •••••                                                             |        |
| Passwords must have a minimum of 8 characters, have uppercase let | ttørs, |
| lowercase letters, numbers and symbols.                           |        |
| <b>±</b>                                                          |        |
|                                                                   |        |
|                                                                   |        |
|                                                                   |        |
| The passwords entered are not the same.                           |        |
|                                                                   |        |

Diagram 4: The Password Mismatch

6. The system will notify if the account has been successfully registered. Users need to log in to the MTS system to proceed with event registration.

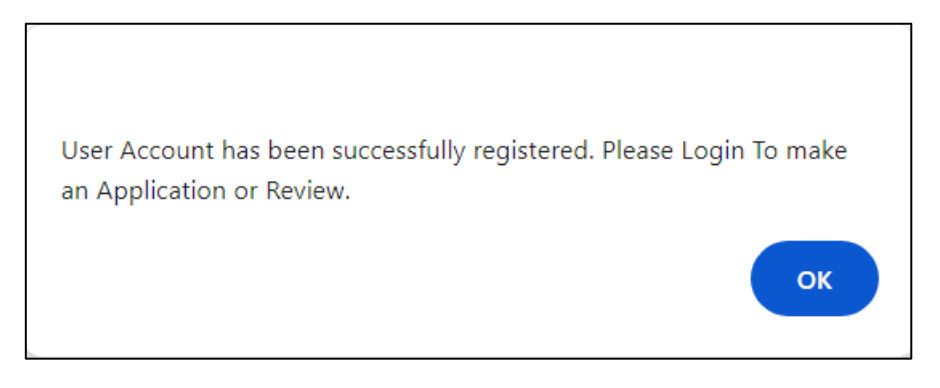

**Diagram 5:** Successful Registration Notification